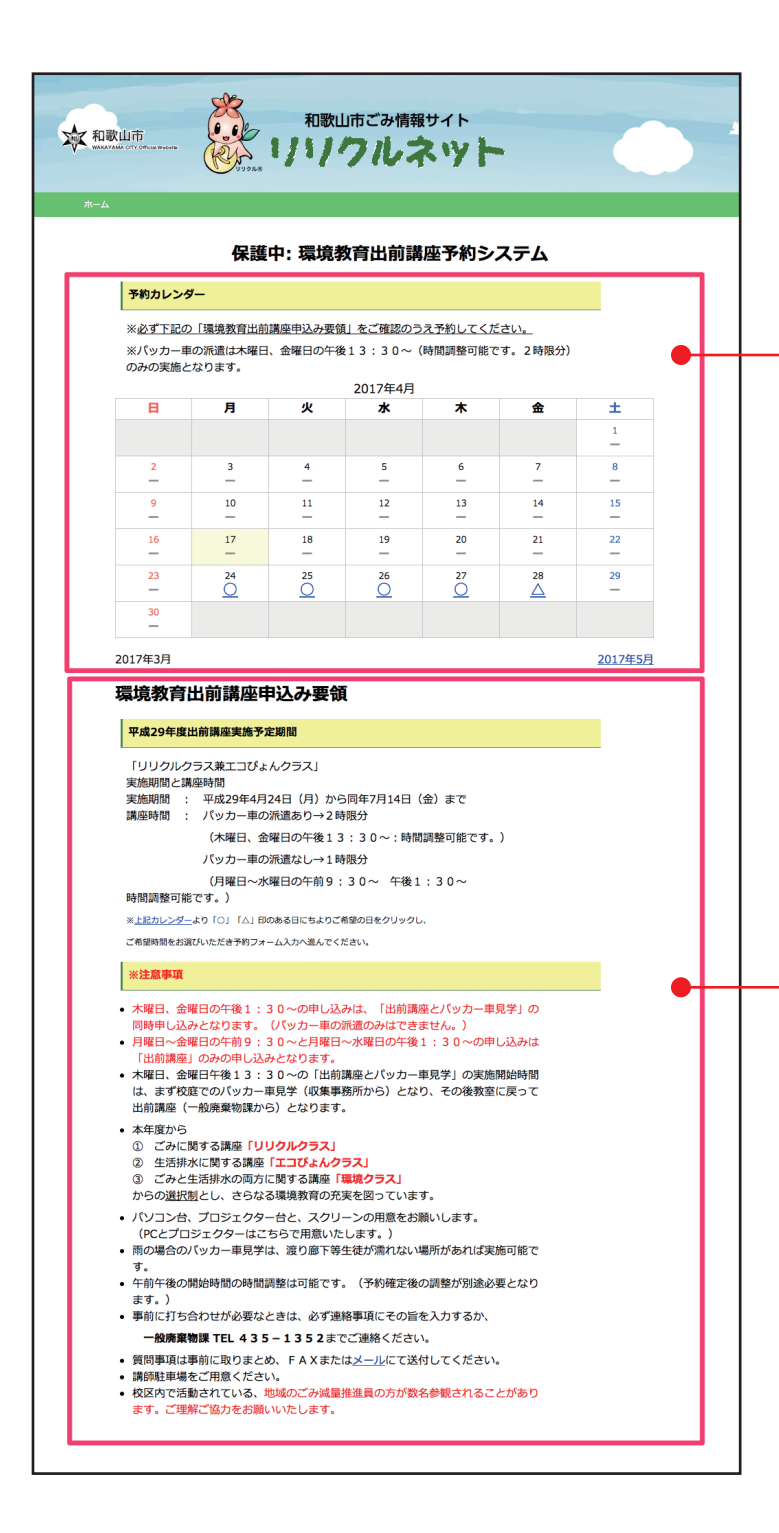

## ご予約手順 1

 ② 必ず下記①の「環境教育出前講座申込み要領」をご確認のうえ カレンダーの「○」または「△」マークがあるご希望日をクリック してください。

※「出前講座とパッカー車見学」をご希望の方は、木曜日または金曜日を 選択してください。

「環境教育出前講座申込み要領」をご確認のうえ、上記①の
 「予約カレンダー」よりご予約してください。

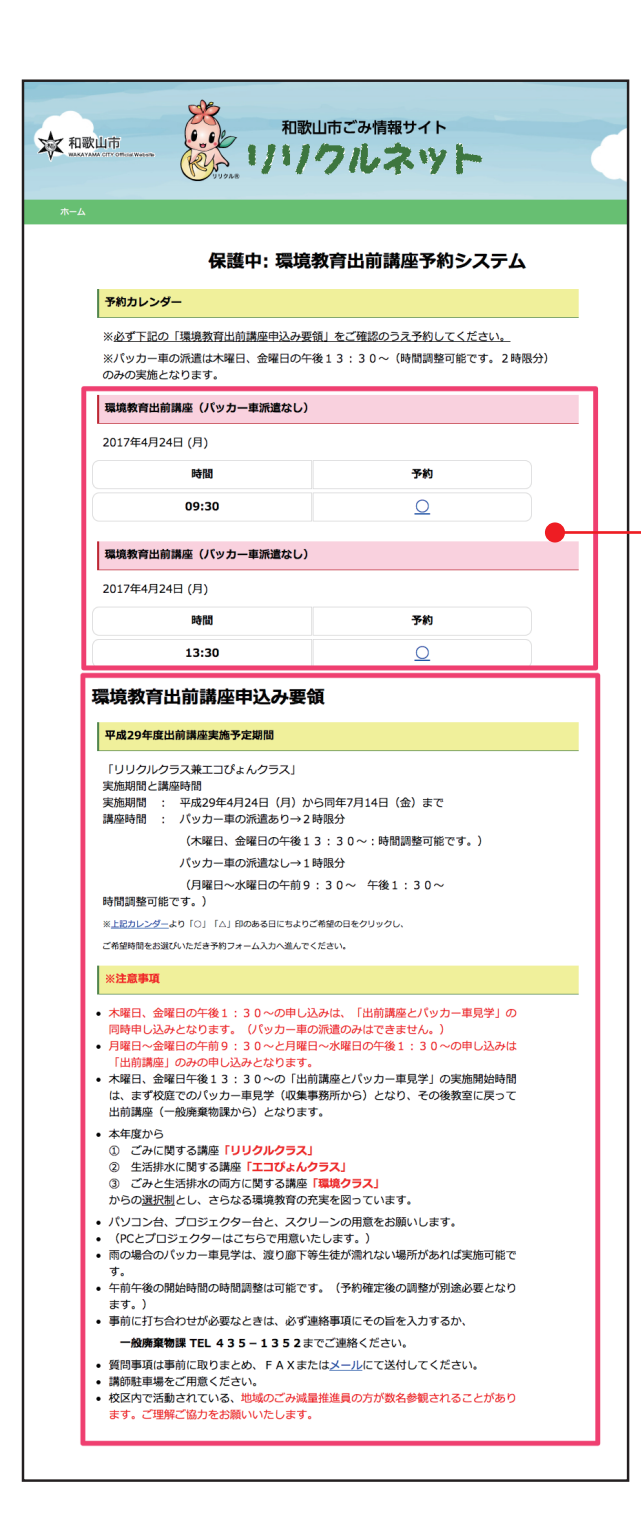

## ご予約手順 2

 「9:30」または「13:30」のどちらかの講座の「○」マークをクリック してください。

※木曜日、金曜日の午後1:30~の申し込みは、「出前講座とパッカー車見学」 の同時申し込みとなります。

※月曜日~金曜日の午前9:30~と月曜日~水曜日の午後1:30~の申し込みは「出前講座」のみの申し込みとなります。

| UUDAR *                 |                                                |  |
|-------------------------|------------------------------------------------|--|
| <b>ホ</b> ーム             |                                                |  |
| 環境教育出前講座予約フォーム          |                                                |  |
| ご予約                     |                                                |  |
| ※の項目は必須です。 予約           | 環境教育出前講座(パッカー車派遣なし)<br>2017年4月26日 13:30        |  |
| 人数(※)                   | 大人     小人       1     1                        |  |
| ご予約内容・ご連絡先              |                                                |  |
| ※の項目は必須です。              |                                                |  |
| 学級(クラス)数(※)             | ▼ 受講する学級数をお選びください ▼ + ※ 4クラス以上は2回に分けて<br>ください。 |  |
| 学年(※)                   | 1 年生                                           |  |
| 希望講座名(※)                | ▼ご希望講座を選択して下さい▼ ◆                              |  |
| 学校名(※)                  | 小学校                                            |  |
| 学校長名(※)                 |                                                |  |
| 講座実施教室名(※)              | 例)4年1組、活動室、ランチルーム、パソコン室等                       |  |
| 講師用自動車駐車場所(※)           | 例)正門、裏門、給食搬入口等                                 |  |
| バッカー車乗り入れ場所( <u>※</u> ) | 例)正門、裏門、給食搬入口、北門、西門等                           |  |
| 担当教員名(※)                |                                                |  |
| 担当教員名フリガナ               |                                                |  |
| E-Mail( <u>*</u> )      | office.rino.1212@gmail.com                     |  |
| E-Mail(確認用)             | office.rino.1212@gmail.com                     |  |
| 郵便番号                    |                                                |  |
| 所在地(※)                  |                                                |  |
| 電話番号(※)                 | * 「-」 ハイフンを入れて入力してください。                        |  |
| FAX番号(※)                | <ul> <li>※「ー」ハイフンを入れて入力してください。</li> </ul>      |  |
| ご連絡事項                   |                                                |  |
| メッセージ                   |                                                |  |
|                         |                                                |  |

## ご予約手順 3

④ 必要事項をご入力のうえ、「予約確認」をクリックしてください。
 「入力の確認」ページで、入力内容に誤りがないか確認後
 「予約する」をクリックして、予約が完了です。

※入力したメールアドレスへ予約内容が届きますので、 予約控えとして、保管しておいてください。